## TÀI LIỆU HƯỚNG DẫN NGƯỜI DÂN, DOANH NGHIỆP KÝ SỐ TRÊN DỊCH VỤ CÔNG TRỰC TUYẾN TỈNH THÁI BÌNH

# I. Hướng dẫn người dân, doanh nghiệp thực hiện ký số trên dịch vụ công trực tuyến của tỉnh

**Bước 1:** Người dân, doanh nghiệp đã được cấp chữ ký số của đơn vị, tiến hành cài đặt các công cụ trên máy tính để có thể thực hiện ký số

Sau khi cài đặt xong người dân, doanh nghiệp tải thêm công cụ này và tiến hành cài đặt để có thể hỗ trợ việc ký số qua trình duyệt web tại đường link:

https://drive.google.com/file/d/15xRZ23NBhxrNmbuOUR2Vc8r6yuRVbSFO/v iew?usp=share\_link

**Bước 2:** Quét (Scan) tất cả tài liệu theo yêu cầu của thủ tục hành chính muốn thực hiện

**Bước 3:** Đăng ký/ đăng nhập trên Cổng dịch vụ công của tỉnh tại đường link <u>https://dichvucong.thaibinh.gov.vn/</u> (với trường hợp chưa có tài khoản thì clik đăng ký, với trường hợp có tài khoản rồi thì tiến hành đăng nhập)

|   | HỆ THỐI<br>TÍNH THÁI         | N <mark>G THÔNG TIN</mark><br>BÌNH | GIẢI QUYẾT THỦ TỤC   | : HÀNH CHÍ | NH             | 👌 Đăng nhập 🎩 Đăng kỷ            |
|---|------------------------------|------------------------------------|----------------------|------------|----------------|----------------------------------|
| * | BỘ THỦ TỤC                   | TRA CỨU HỎ SƠ                      | NỘP HỎ SƠ TRỰC TUYẾN | THÓNG KÊ   | DICH VŲ KHÁC - |                                  |
|   |                              |                                    |                      |            |                | 😧 Kênh hướng dẫn Kiosk Cơ quan - |
|   |                              |                                    |                      |            |                |                                  |
|   | Tên đăng nhậi                | p/ Số CMND/CCCD                    |                      |            |                | CÁN BỘ ĐĂNG NHẬP                 |
|   | Mật khẩu                     |                                    |                      |            |                | Dang ing unin cho can bộ         |
|   | Mã xác nhận (                | •)                                 | <b>()</b>            |            |                |                                  |
|   |                              | <b>N</b>                           |                      |            |                |                                  |
|   |                              | in Kilac                           |                      |            |                |                                  |
|   | Quên mật khẩu<br>Đ Đăng nhập | i?   Đăng ký tài khoản             |                      |            |                |                                  |
|   | Đăng                         |                                    | nia .                |            |                | Activate Windows                 |

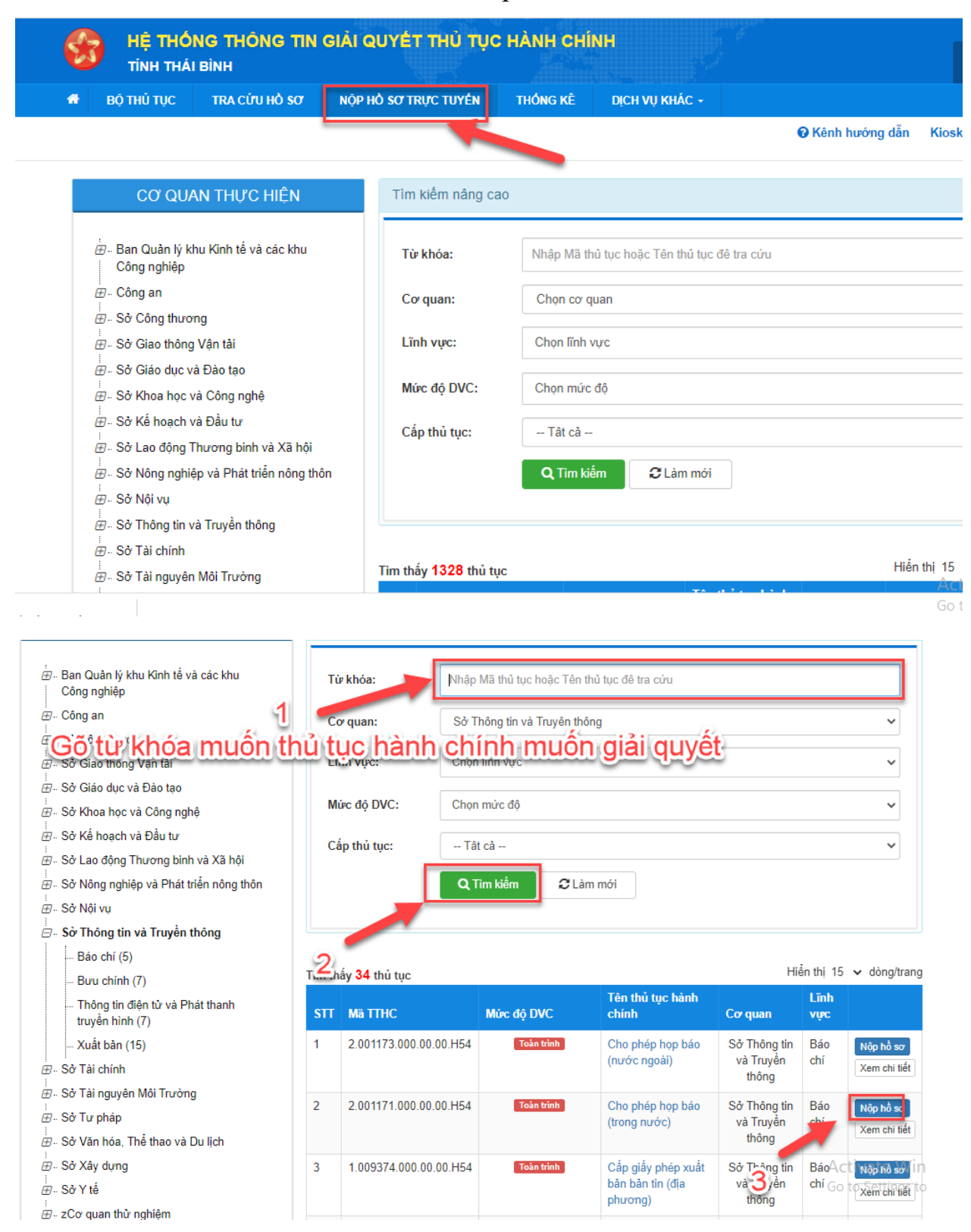

#### Bước 4: Chọn thủ tục hành chính muốn nộp hồ sơ

**Bước 5:** Điền đầy đủ thông tin theo yêu cầu và tải thành phần hồ sơ cần ký số lên

|                                                                                                    | Bộ                                                                                                    | ò phận Tiêp nhận và T                                                                                                 | Trả kết quả sở TT&TT                                                                             |                                                                                                    |                                                                         |                                                                    |                                                                                  |  |  |  |
|----------------------------------------------------------------------------------------------------|----------------------------------------------------------------------------------------------------|----------------------------------------------------------------------------------------------------|--------------------------------------------------------------------------------------------------|----------------------------------------------------------------------------------------------------|-------------------------------------------------------------------------|--------------------------------------------------------------------|----------------------------------------------------------------------------------|--|--|--|
| Thời gian giải quyết                                                                                                    | fhời gian giải quyết 2 ng                                                                                 |                                                                                                    |                                                                                                  | ngày                                                                                                    |                                                                         |                                                                    |                                                                                  |  |  |  |
| Thông tin người nộp                                                                                                    |                                                                                                    |                                                                                                    |                                                                                                  |                                                                                                    |                                                                         |                                                                    |                                                                                  |  |  |  |
| Họ và tên 🔿                                                                                                    |                                                                                                    | Tên cơ quan/tổ                                                                                                    | chức                                                                                             |                                                                                                    | Số CMND (*)                                                             |                                                                    |                                                                                  |  |  |  |
| T <sup>-*</sup>                                                                                                    |                                                                                                    |                                                                                                    |                                                                                                  |                                                                                                    |                                                                         |                                                                    |                                                                                  |  |  |  |
| Ngày cấp CMND                                                                                                    |                                                                                                    | Nơi cấp CMND                                                                                                    |                                                                                                  |                                                                                                    | Di động                                                                 |                                                                    |                                                                                  |  |  |  |
| 9/12/2021                                                                                                    |                                                                                                    | CA Thái Bình                                                                                                    |                                                                                                  |                                                                                                    | 000                                                                     |                                                                    |                                                                                  |  |  |  |
| Số Fax                                                                                                    |                                                                                                    | Email                                                                                                    |                                                                                                  |                                                                                                    | Website                                                                 |                                                                    |                                                                                  |  |  |  |
|                                                                                                    |                                                                                                    | thanhtung.ictu@g                                                                                                    | gmail.com                                                                                        |                                                                                                    |                                                                         |                                                                    |                                                                                  |  |  |  |
| Tỉnh/Thành phố                                                                                                    |                                                                                                    | Huyện/Thành pl                                                                                                    | hố                                                                                               |                                                                                                    | Phường/Xã/Thị trấn                                                      |                                                                    |                                                                                  |  |  |  |
| Tình Thái Bình 🗸                                                                                                    |                                                                                                    | hayon sarrage 🗸 🗸                                                                                                    |                                                                                                  |                                                                                                    | Zasa minina a dilla 🗸 🗸                                                 |                                                                    |                                                                                  |  |  |  |
| Số nhà/Đường/Tổ/Thôn/Xóm                                                                                                    |                                                                                                    | Số GCN/GP                                                                                                    |                                                                                                  |                                                                                                    |                                                                         |                                                                    |                                                                                  |  |  |  |
| Thôn 🗅 🕂 💶                                                                                                    |                                                                                                    |                                                                                                    |                                                                                                  |                                                                                                    |                                                                         |                                                                    |                                                                                  |  |  |  |
|                                                                                                    |                                                                                                    |                                                                                                    |                                                                                                  |                                                                                                    |                                                                         | →Đồng ý<br>Activ                                                   | ý và tiếp tục<br>ate Window                                                      |  |  |  |
|                                                                                                    |                                                                                                    |                                                                                                    |                                                                                                  |                                                                                                    |                                                                         |                                                                    |                                                                                  |  |  |  |
| Nơi tiếp nhận hồ sơ                                                                                                    |                                                                                                    | Bộ phận Tiếp nhận                                                                                                    | và Trả kết quả sở T                                                                              | F&TT                                                                                                    |                                                                         |                                                                    |                                                                                  |  |  |  |
| Nơi tiếp nhận hồ sơ<br>Thời gian giải quyết                                                                                                    |                                                                                                    | Bộ phận Tiếp nhận<br>2 ngày                                                                                           | và Trả kết quả sở T⊺                                                                             | F&TT                                                                                                    |                                                                         |                                                                    |                                                                                  |  |  |  |
| Nơi tiếp nhận hồ sơ<br>Thời gian giải quyết<br>Thài phần hồ sơ<br>Quý khách cung cập các giảy tờ theo yêu cả<br>tờ theo yêu cầu. Sau khi thực hiện xong, nhậ<br>Đình kêm Tệp tin vào các thành phần f<br>(Hồ sơ không yêu cầu giấy tờ kêm theo)                                                                                                    | iu của Thàn<br>ấn Đồng ý v<br>n <mark>ồ sơ tươ</mark> n                                                   | Bộ phận Tiếp nhận<br>2 ngày<br>Ih phản hồ sơ bên d<br>rà Tiếp tực.<br>ng ứng, có thể đir                              | và Trà kết quả sở Tỉ<br>ưới. Nhần vào ô Chọ<br><b>1h kêm tệp tìn có đ</b>                        | T&TT<br>in tệp tín sau đó chọn i<br><b>luôi .doc, .docx, .pd</b>                                                                                   | mục Scan file hoặc Chọ<br>l <b>f, .JPG hoặc tệp tin</b> l               | n tệp tin để thực hiện<br>nên. Dùng lượng tự                       | n cung cấp các giả<br>ối đa là 20 Mb.                                            |  |  |  |
| Nơi tiếp nhận hổ sơ         Thời gian giải quyết         □ Thành phần hồ sơ         Quý khách cung cấp các giấy tờ theo yêu cầi tờ theo yêu cầu. Sau khi thực hiện xong, nhì         Dinh kẻm Tệp tin vào các thành phần h         (Hồ sơ không yêu cầu giấy tờ kẻm theo)         #                                                                                                    | u của Thân<br>ấn Đồng ý v<br>Iồ sơ tươn<br>I ở                                                            | Bộ phận Tiếp nhận<br>2 ngày<br>Ih phản hồ sơ bên đ<br>rà Tiếp tực.<br><b>ng ứng, có thể đir</b>                       | và Trà kết quả sở Tr<br>uới. Nhấn vào ở Chọ<br>nh kêm tệp tin có đ<br>Sổ bản (*)                 | r&⊤⊤<br>n tếp tin sau đó chọn r<br><b>luội .doc, .docx, .pd</b><br>Tệp tin                                                                         | mục Scan file hoặc Cho<br>lf, JPG hoặc tệp tin t<br>Mẫu đơn             | n tệp tín để thực hiện<br>hện. Dùng lượng tự<br>Lưu vào kho        | i cung cấp các giả<br>ối đa là 20 Mb.<br>Kỳ số tập tin<br>(Hướng dẫn)            |  |  |  |
| Nơi tiếp nhận hổ sơ         Thời gian giải quyết         Thành phần hồ sơ         Quý khách cung cắp các giấy tờ theo yêu cải         tờ theo yêu cầu. Sau khi thực hiện xong, nhi         Đình kêm Tệp tin vào các thành phần h         (Hồ sơ không yêu cầu giấy tờ kảm theo)         #       Tên giấy         Don đề nghị đăng tín, bải, phảt biển đai chúng của Việt Nam                                                                                                    | u của Thàn<br>ấn Đồng ý v<br>t <b>ồ sơ tươn</b><br>r tờ<br>u trên phươ                                    | Bộ phân Tiếp nhận<br>2 ngày<br>là phần hồ sơ bén đ<br>rà Tiếp tực.<br><b>ng ứng, có thể đir</b><br>rng tiện thông tin | và Trà kết quả sở T<br>uới. Nhấn vào ô Cho<br>nh kêm tệp tin có đ<br>Số bản (*)<br>1             | r&TT<br>In tếp tin sau đó chọn r<br>tuổi .doc, .docx, .pd<br>Tệp tin<br>Chọn tệp tin-                                                              | mục Scan file hoặc Chợ<br>lf, JPG hoặc tệp tin t<br>Mẫu đơn<br>ả Tải về | n tệp tin để thực hiện<br>nên. Dung lượng tả<br>Lưu vào kho        | n cung cấp các giấ<br>ối đa là 20 Mb.<br>Kỷ số tệp tin<br>(Hướng dẫn)<br>ữ Kỳ số |  |  |  |
| Nơi tiếp nhận hổ sơ         Thời gian giải quyết         Thành phần hồ sơ         Quý khách cung cắp các giấy tờ theo yêu cả         tờ theo yêu cầu. Sau khi thực hiện xong, nhì         Dình kêm Tệp tin vào các thành phần h         (Hồ sơ không yêu cầu giấy tờ kêm theo)         #       Tên giấy         Don đề nghị đăng tin, bải, phát biểi         dại chúng của Việt Nam <b>C</b> Thông tin khác         Cả nhân hoặc tổ chức có thể bổ sung thêm tiến                                                | iu của Thân<br>ấn Đồng ý v<br>nồ sơ tươn<br>v tờ<br>u trên phươ<br>thông tin hồ                           | Bộ phận Tiếp nhận<br>2 ngày<br>Ih phản hồ sơ bên đ<br>rà Tiếp tực.<br><b>ng ứng, có thể đir</b><br>rng tiên thông tin | và Trà kết quả sở T<br>ưới. Nhấn vào ô Chọ<br>Nh kêm tệp tin có đ<br>Số bản (*)<br>1             | T&TT In tếp tin sau đó chọn ri fuội .doc, .docx, .pd Tệp tin Chọn tếp tin- Scan File Chọn tếp tin- Lây từ khưo an quan                             | mục Scan file hoặc Chọ<br>lf, JPG hoặc tệp tin l<br>Mẫu đơn<br>≛ Tải về | n tệp tin để thực hiện<br>nến. Dùng lượng tự<br>Lưu vào kho<br>Lưu | n cung cấp các giả<br>ối đa là 20 Mb.<br>Kỳ số tệp tin<br>(Hướng dẫn)<br>Z Kỳ số |  |  |  |
| Nơi tiếp nhận hổ sơ         Thời gian giải quyết         □ Thành phần hồ sơ         Quý khách cung cắp các giấy tờ theo yêu cầi         theo yêu cầu. Sau khi thực hiện xong, nhì         Dinh kêm Tệp tin vào các thành phần h         (Hồ sơ không yêu cầu giấy tờ kêm theo)         #       Tên giấy         Don đề nghị đăng tin, bải, phát biến đải chúng của Việt Nam <b>C</b> Thông tin khác         Cả nhân hoặc tổ chức có thể bổ sung thêm t         Tệp tin tài lên có dung lượng không quyế việc (*) | lụ của Thân<br>Ấn Đồng ý v<br>lờ sơ tươn<br>v tờ<br>u trên phươ<br>u trên phươ<br>thông tin hồ<br>là 50MB | Bộ phận Tiếp nhận<br>2 ngày<br>Ih phần hồ sơ bén đ<br>rà Tiếp tực.<br><b>ng ứng, có thể đir</b><br>rng tiện thông tin | và Trà kết quả sở T<br>ưới. Nhấn vào ô Cho<br><b>hh kêm tập tin có đ</b><br>Số bản (*)<br>1<br>1 | T&TT<br>In tếp tin sau đó chọn r<br><b>tuổi .doc, .docx, .pd</b><br>Tệp tin<br>Chọn tếp tin-<br>Scan File<br>Chọn tếp tin<br>Lấy từ kho<br>in quan | mục Scan file hoặc Chơ<br>lf, JPG hoặc tệp tin t<br>Mẫu đơn<br>Tải về   | n tệp tin để thực hiện<br>nên. Dung lượng tử<br>Lưu vào kho        | n cung cấp các giấ<br>ối đa là 20 Mb.<br>Kỷ số tệp tin<br>(Hướng dẫn)<br>ữ Kỳ số |  |  |  |

### Bước 6: Ký số thành phần hồ sơ

Di chuyển đến thành phần hồ sơ cần ký số nhấp chuột chọn bút ký

| Ch Thành phần         | STT                             |                                           | Ký số                |                                                    |                   |              |                              |
|-----------------------|---------------------------------|-------------------------------------------|----------------------|----------------------------------------------------|-------------------|--------------|------------------------------|
| Quý khách cung cả     | 1                               | documents27092021135350_16783516          | VNPT-CA Plugin Token |                                                    | cung cấp các giấy |              |                              |
| Đính kèm Tệp tir      | nh kèm Tép tin                  |                                           |                      |                                                    | 🖋 Ký số VNPT Sm   | đa là 20 Mb. |                              |
|                       |                                 |                                           |                      |                                                    |                   | Hủy ký số    |                              |
| (Ho so khong yeu)     | ha gay to m                     | Tên giấy tờ                               | Số bản (*)           | Tệp tin                                            | Mẫu đơn           | Lưu vào kho  | Ký số tệp tin<br>(Hướng dẫn) |
| Đơn đề n<br>đại chúng | ghị đăng tin, l<br>của Việt Nar | bài, phát biểu trên phương tiện thông tin |                      |                                                    | 📥 Tải về          | Luu          | I Ký số                      |
|                       |                                 |                                           | 1                    | Chọn tẹp tin₊                                      |                   |              |                              |
|                       |                                 |                                           |                      | documents27<br>09202113535<br>0_167835165<br>2.pdf |                   |              |                              |
|                       |                                 |                                           |                      |                                                    |                   |              |                              |

- ✓ Chọn ký số VNPT-CA Plugin Token với người dân và doanh nghiệp sử dụng usb ký số
- ✓ Chon ký số VNPT SmartCA với người dân, doanh nghiệp có chữ ký số công cộng

Chọn vị trí ký , nhập mật khẩu và tiến hành ký số

#### Bước 7: Người dùng kiểm tra thông tin và nhấn nút xác nhận ký số

Ký số thành công hệ thống sẽ trả về thành phần hồ sơ đã được ký số và tự động được đẩy đúng vào thành phần hồ sơ đính kèm.